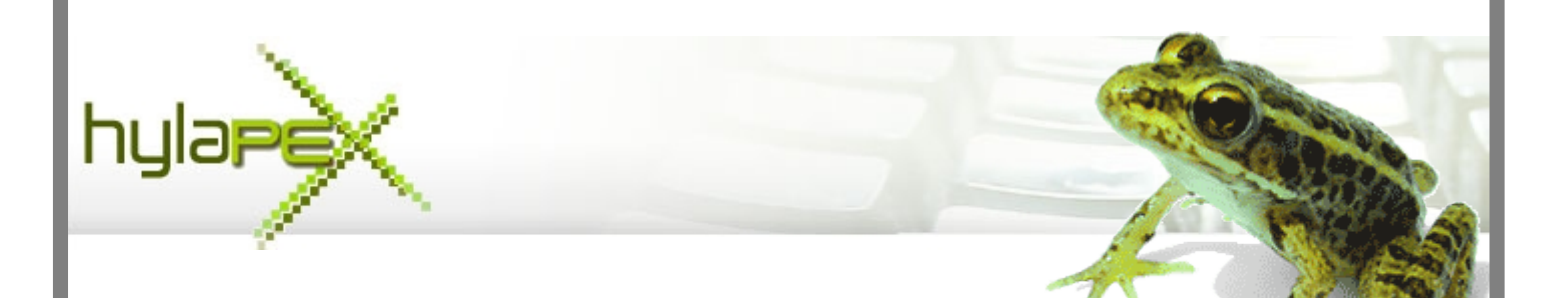

## CONFIGURAZIONE

## **HYLAPEX**

# **CLIENT for HYLAFAX**

#### <u>PASSO 1</u>

#### **CREAZIONE STAMPANTE VIRTUALE e INSTALLAZIONE GOSTSCRIPT**

Il programma provvede ad effettuare, in automatico, tutte le operazioni. Bisogna limitarsi a cliccare in sequenza dal menù "*Amministra*":

- **1** *Redmon* (confermando le videate)
- **2** Porta
- 3 Stampante

Selezionare, quindi, in Language: italiano.

La stampante virtuale che viene creata, su cui si andranno a "stampare" i fax per l'invio, ha nome "LINUX-FAX".

| Opzioni                                                                                                    |       |
|----------------------------------------------------------------------------------------------------|-------|
| Utente Visione Stampa Cover Archivio D Amministra<br>Amministrazione - colo primo uso<br>I - Redmon<br>Press 'I - Redmon' and then press 'yes''. If you have yet Redmon install,<br>Press 'I - Redmon' and then press 'yes''. If you have yet Redmon install,<br>Press' 'I - Redmon' and then press' 'Yes''. If you have yet Redmon install,<br>Press' 'I - Redmon' - Redmon' - Redmo |       |
|                                                                                                    | Salva |

#### PASSO 2 INSERIMENTO DATI PER UTENTE

I dati essenziali da inserire sono:

- 1 Server: indirizzo IP del Server Asterisk
- 2 Utente: se non si gestiscono le singole autenticazioni va inserito faxmaster
- 3 Password: la password assegnata all'utente

Per quanto attiene le altre opzioni:

- Prefisso: il numero per impegnare la linea fax (es. 0)

– E-mail: l'indirizzo e-mail sul quale devono essere notificati i fax inviati da questa postazione. Ovviamente, il campo "Notifica email" deve essere settato su "Sempre" o su "Quando OK". E' possibile inserire più indirizzi separati da "," (virgola)

- Tentativi: il numero massimo di tentativi di invio per singolo fax
- Usa cover: Selezionare se si vuole utilizzare una cover "hylafax"
- Notifica via email: Selezionare secondo necessità
- Program send mail: Selezionare secondo necessità (solitamente, selezionare Locale)
- Passive ftp: Togliere la spunta

| Opzioni                                                                 |           |  |  |  |  |
|-------------------------------------------------------------------------|-----------|--|--|--|--|
| Utente Sione Stampa Cover Archivio DB Amministra                        |           |  |  |  |  |
| Server                                                                  |           |  |  |  |  |
| Prefiss                                                                 |           |  |  |  |  |
| Utente Favraster                                                        |           |  |  |  |  |
| Aggior                                                                  | na 30     |  |  |  |  |
| Password ******                                                         | ivi 2     |  |  |  |  |
| Admin pass                                                              |           |  |  |  |  |
| Passive ftp                                                             |           |  |  |  |  |
| Use co                                                                  | ver 🔽     |  |  |  |  |
| Notifica via email                                                      |           |  |  |  |  |
| - Program cend email                                                    |           |  |  |  |  |
| C Da hylapex     C Programma esterno                                    |           |  |  |  |  |
| Send email (smp)                                                        |           |  |  |  |  |
| Server stmp                                                             |           |  |  |  |  |
| Da                                                                      | Dggetto   |  |  |  |  |
| Utente smtp Pass                                                        | word smtp |  |  |  |  |
| Programma esterno.<br>Separa i valori con " (singole).                  |           |  |  |  |  |
| %email_attach% viene sostituito con il path dell'allegato. Program path | Test      |  |  |  |  |
|                                                                         |           |  |  |  |  |
|                                                                         | Salva     |  |  |  |  |

### ALTRI PASSI OPZIONI VARIE

Settare i campi di interesse dei menù "Visione", "Stampa" e "Cover".

Configurare il menù "Archivio DB" solo nel caso in cui si voglia archiviare i fax su DB.

| Jtente Visio     | ne Stampa   Cover   Archivio DB   Amministra |
|------------------|----------------------------------------------|
| Filtro - Visu    | alizza solo                                  |
| Numero<br>Giorni | Filtra questa vista                          |
| Altro            | Controllo nuovi fax Tutti i fax visti        |
| Г                | Controlla lo stato dei fax in invio          |
|                  | Disabilita la visione dei fax ricevuti       |
|                  | Rubrica con thread 🔽 Usa ora locale          |

Mantenere abilitato solo il campo "*usa ora locale*"

| Opzioni                                                                                                    |                                                                                                    |  |  |  |  |
|----------------------------------------------------------------------------------------------------|----------------------------------------------------------------------------------------------------|--|--|--|--|
| Utente   Visione Stampa   Cover   Archivio DB   Amministra<br>Visualizzatore interu - esterno<br>Visualizzatore interno                                 | Stampa                                                                                                    |  |  |  |  |
| Vis. Tiff Cerca tiff Vis. P5 Cerca ps                                                                                                    | Dimensione font 9                                                                                          |  |  |  |  |
| Altro                                                                                                    |                                                                                                    |  |  |  |  |
| Concatena prima di inviare Abilita la modifica dell'anteprima Stampa all'arrivo Search                                                                  |                                                                                                    |  |  |  |  |
| Riga                                                                                                    | Path %windir%\Notepac Cerca                                                                                |  |  |  |  |
| 1       Sender: %sender%         2       To: %company% (%external%), JobId: %jobid%, To         3       \n         4       Status: %msg_ok%%msg_failed% | Messaggio ok OK<br>Messaggio falito Failed I<br>Data e ora %od/%m/%y %H:%<br>Separatore pagina -*-*-*-*-*- |  |  |  |  |
|                                                                                                    |                                                                                                    |  |  |  |  |

Selezionare e valorizzare secondo necessità. E' consigliabile lasciare i valori di default.

## ALTRI PASSI OPZIONI VARIE

Settare i campi di interesse dei menù "Visione", "Stampa" e "Cover".

Configurare il menù "Archivio DB" solo nel caso in cui si voglia archiviare i fax su DB.

Se si utilizzano le cover hylafax, selezionare il percorso/file della cover.

Gli altri campi sono da valorizzare solo se gli stessi devono essere riportati nella cover.

| Opzioni                        |                       |  |
|--------------------------------|-----------------------|--|
| Utente Visione Stampa Cover Ar | rchivio DB Amministra |  |
| Nome societa'                  | Telefono              |  |
| Mittente                       | Fax numb.             |  |
| Citta'                         |                       |  |
|                                |                       |  |
| Percorso cover                 | Cerca                 |  |
|                                |                       |  |

INFO: Corrispondenze dei campi visualizzati con i campi delle cover hylafax:

Nome società => from-company

Mittente => from

Città => from-location

Telefono => from-voice-number

Fax number => from-fax-number

### CLICCARE SU "SALVA"